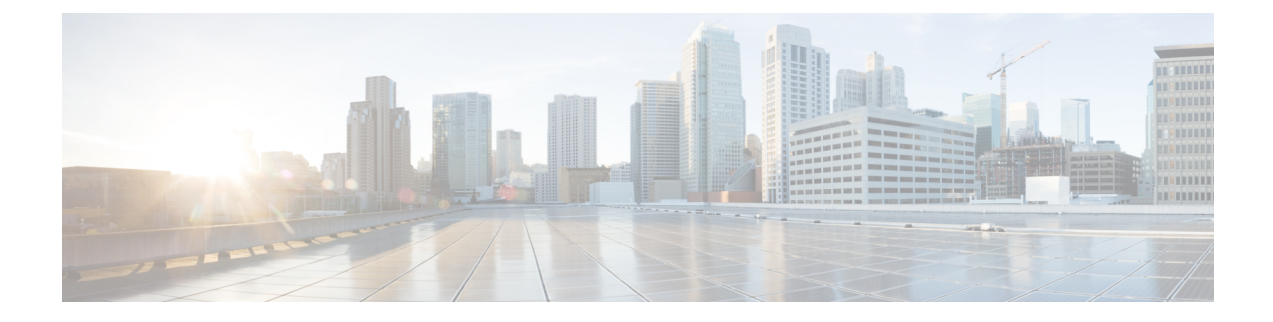

# Installing vWLC and KVM with Fedora

This chapter contains the following topics:

- Installing Fedora OS, on page 1
- Updating Fedora OS, on page 2
- Installing KVM and openvswitch with supporting packages, on page 3
- Network Configuration, on page 3
- Installing vWLC Using Virtual Machine Manager (VMM), on page 5
- Accessing vWLC's Console, on page 12

## **Installing Fedora OS**

To install Fedora OS, perform the following steps:

| Step 1 | Install Fedora 21 or later. Click the following link to download Fedora.                                                                                                |
|--------|----------------------------------------------------------------------------------------------------|
|        | https://getfedora.org/en/server/download/                                                                                                    |
| Step 2 | After installing Fedora, configure IP address to go to internet.                                                                                                    |
|        | In this scenario, two dedicated Linux interfaces/ports are used for vWLC.                                                                                               |
| Step 3 | Find out your interface using <b>ifconfig</b> .                                                                                                    |
|        | Example                                                                                                    |
|        | • 1 <sup>st</sup> Interface —for uplink (service-port of WLC); no IP address is required to this interface but should be connected and up.                              |
|        | • 2 <sup>nd</sup> Interface—for WLC Management interface; no IP address is required to this interface but should be connected and up.                                   |
|        | • 3 <sup>rd</sup> or 4 <sup>th</sup> Interface—for Linux accessibility; provide IP address to this interface, so that there is a network connectivity to the Linux box. |
|        | <b>Note</b> By default, KVM uses first interface as service-port for vWLC.                                                                                              |
| _      | -d th                                                                                                    |

**Step 4** Configure IP address to the 3<sup>rd</sup> or 4<sup>th</sup> interface to access Linux and access internet to get update. vi /etc/sysconfig/network-scripts/ifcfg-enp2s0f3 **Note** You will need to change BOOTPROTO from DHCP to static and add IPADDR, NETMASK, BROADCAST, and NETWORK variables. It is recommended to choose the static IP address.

#### Example

```
NM_CONTROLLED="yes"
BOOTPROTO=static
DEVICE=eth1
ONBOOT=yes
IPADDR=192.168.8.248
NETMASK=255.255.255.0
BROADCAST=192.168.8.255
NETWORK=192.168.8.0
GATEWAY=192.168.8.1
TYPE=Ethernet
PEERDNS=no
```

**Step 5** Save the file.

#### OR

```
ifconfig <interface_name> <IP_address>
ifconfig <interface_name> netmask <netmask_address>
ifconfig <interface_name> broadcast <broadcast_address>
```

#### OR

ifconfig <interface\_name> <IP\_address> netmask <netmask\_address> broadcast <broadcast\_address>

**Note** Configure proxy and DNS information if required. Make sure internet is accessible after configuration.

## **Updating Fedora OS**

To update Fedora OS after installation, perform the following steps:

| Step 1 | Update Fedora OS:                                                                   |
|--------|-------------------------------------------------------------------------------------|
|        | yum install update                                                                  |
| Step 2 | Install GUI:                                                                        |
|        | yum install @gnome-desktop -y                                                       |
| Step 3 | Install VNC server http://www.namhuy.net/3134/install-vnc-server-on-fedora-20.html: |
|        | yum install tigervnc-server -y                                                      |
| Step 4 | Install x11:                                                                        |
|        | yum groupinstall "X Software Development"                                           |

### Installing KVM and openvswitch with supporting packages

yum install -y @standard @virtualization openvswitch systemctl enable network.service systemctl start network.service systemctl enable openvswitch.service systemctl start openvswitch.service

#### Verifying the Installation of KVM

lsmod | grep kvm

Example output on Intel processor:

[root@localhost system]# lsmod | grep kvm kvm\_intel 147785 0 kvm 464964 1 kvm intel

### **Network Configuration**

Creating a Bridge and Mapping it to Port (Ethernet Interface)

```
ovs-vsctl add-br ov_10nw
ovs-vsctl add-port ov_10nw enp2s0f0
ovs-vsctl add-br ov_9nw
ovs-vsctl add-port ov 9nw en
```

The bridge name must be the same as created in the XML file.

#### Viewing the Bridge Mapping

ovs-vsctl show

#### Example

```
[root@localhost ~]# ovs-vsctl show
099e8b7e-bf00-4071-be62-ec55f9b543cc
Bridge "ov_9nw"
Port "ov_9nw"
Interface "ov_9nw"
type: internal
Port "enp2s0f1"
Bridge "ov_10nw"
Port "ov_10nw"
Interface "ov_10nw"
type: internal
Port "enp2s0f0"
Interface "enp2s0f0"
ovs_version: "2.3.1-git3282e51"
```

#### **Creating XML Files**

Create two XML files; one for service-nw (10nw) and the other for management (9nw).

#### Example

10nw\_eth0\_ov.xml 9nw\_eth1\_ov.xml

Both XML files contain VLAN information based on the network, or based on what you want to allow.

Example: To Allow All VLANs

```
<network>
<name>10-nw</name>
<forward mode='bridge'/>
<bridge name='ov_10nw'/>
<virtualport type='openvswitch'/>
<portgroup name='vlan-any' default='yes'>
</portgroup>
</network>
```

The bridge name must be the same as created during "ovs-vsctl" command.

If only specific VLANs need to be allowed, use the following format.

```
<network>
 <name>ov-nw</name>
 <forward mode='bridge'/>
 <br/>dge name='bridge 1'/>
 <virtualport type='openvswitch'/>
 <portgroup name='all vlans' default='yes'>
  </portgroup>
  <portgroup name='vlan-152-untagged'>
    <vlan>
        <vlan mode='native-untagged'/>
  <tag id='152'/>
    </vlan>
  </portgroup>
  <portgroup name='vlan-153'>
    <vlan>
     <tag id='153'/>
    </vlan>
  </portgroup>
  <portgroup name='two-vlan'>
    <vlan trunk='yes'>
     <tag id='152'/>
     <tag id='153'/>
    </vlan>
  </portgroup>
</network>
```

In the above configuration:

- portgroup name='all\_vlans'  $\rightarrow$  allows all VLANs.
- portgroup name='vlan-152-untagged'  $\rightarrow$  allows only untagged VLAN that is 152.
- portgroup name='vlan-153'  $\rightarrow$  allows only 153 VLAN.
- portgroup name='two-vlan'  $\rightarrow$  allows only two VLANs, that is, 152 and 153.

#### Allowing CDP Packets to Forward from Open vSwitch

ovs-vsctl set bridge ov\_9nw other-config:forward-bpdu=true

#### **Viewing the Virtual Network**

virsh net-list --all

#### **Deleting the Default Network**

virsh net-undefine default

#### **Creating Virtual Network**

virsh net-define <xml file name>

#### **Viewing the Virtual Network**

virsh net-list --all

#### **Starting the Virtual Network**

virsh net-start <network\_name\_that is in the list>

#### Example

[root@localhost ~]# virsh net-list --all State Autostart Persistent Name ----default inactive no yes [root@localhost ~]# virsh net-undefine default Network default has been undefined [root@localhost ~]# virsh net-define 10nw eth0 ov.xml Network 10-nw defined from 10nw eth0 ov.xml [root@localhost ~]# virsh net-define 9nw eth1 ov.xml Network 9-nw defined from 9nw eth1 ov.xml [root@localhost ~]# virsh net-list --all State Autostart Persistent Name \_\_\_\_\_ 10-nw inactive no yes 9-nw inactive no yes [root@localhost ~] # virsh net-start 10-nw Network 10-nw started [root@localhost ~]# [root@localhost ~]# virsh net-start 9-nw Network 9-nw started [root@localhost ~]# virsh net-list --all Name State Autostart Persistent \_\_\_\_\_ 10-nw active no ves 9-nw active no yes

## Installing vWLC Using Virtual Machine Manager (VMM)

To install vWLC using VMM in Fedora, perform the following steps:

Note Console to Fedora. GUI is required for VMM.

**Step 1** Open the terminal (command prompt).

# Step 2Execute the command virt-manager.<br/>The Virt Manager (VMM) pop-up window appears.

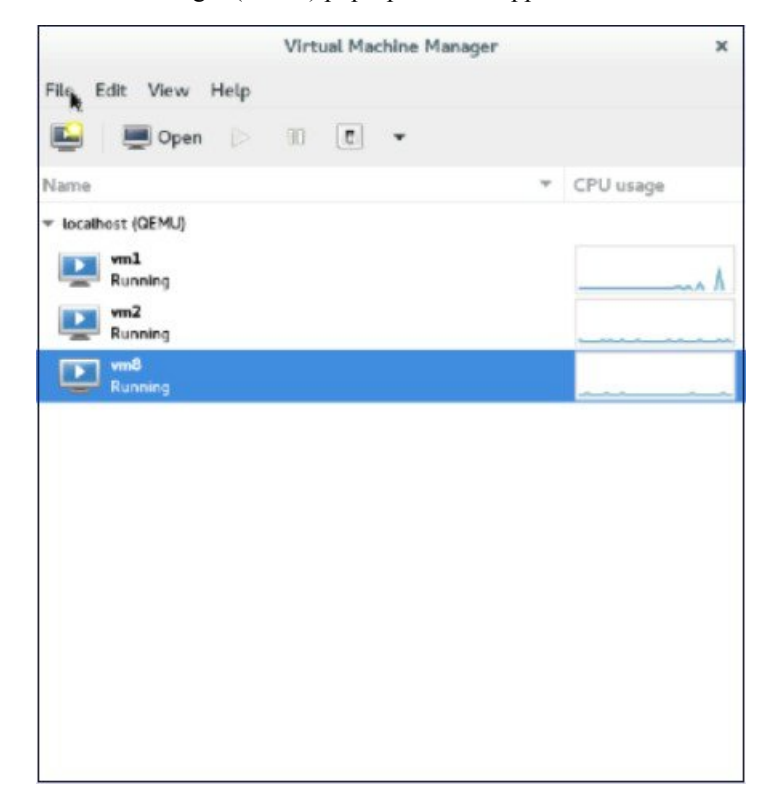

### **Step 3** Create a new virtual machine (VM).

|                | Virtual Ma | achine Manager |            |
|----------------|------------|----------------|------------|
| File Edit View | Help       |                |            |
| Add Connectio  | n          | •              |            |
| New Virtual M  | achine     |                | CPU usage  |
| Close          | Ctrl+W     |                | an e arage |
| Quit           | Ctrl+Q     |                |            |

**Step 4** Select the path.

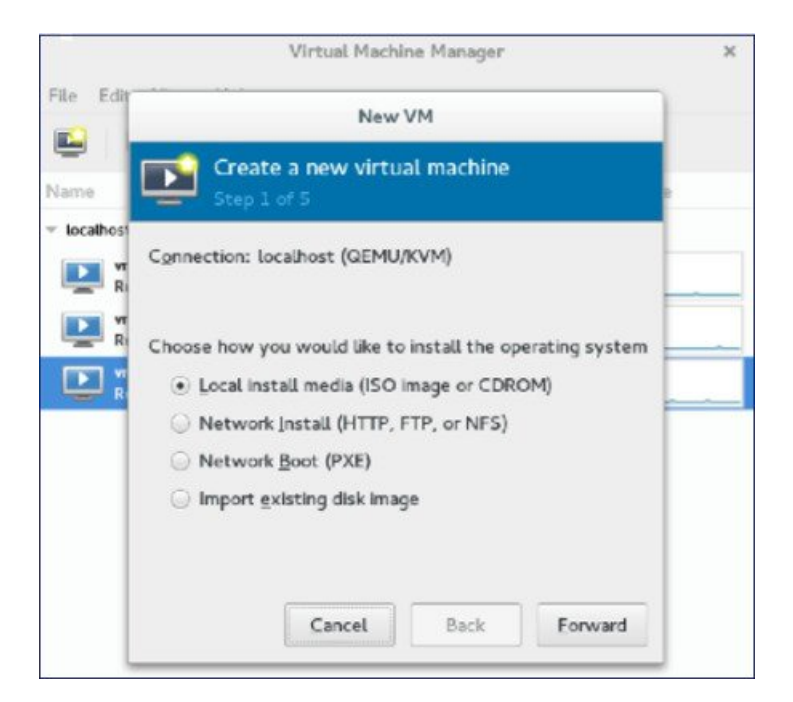

### **Step 5** Select the ISO file of vWLC.

|                            | Virtual Machine Manager                                                                                                    | ×         |
|----------------------------|----------------------------------------------------------------------------------------------------|-----------|
| File Edir                  | New VM                                                                                                    | 1         |
| Name                       | Create a new virtual machine<br>Step 2 of 5                                                                                                    |           |
| VI<br>Ri<br>Ri<br>Ri<br>Ri | Locate your install media<br>Use CDROM or DVD<br>No device present *<br>Use ISO Image:                                                                                       | 1 11 11 4 |
|                            | /root/Downloads/CTVM_images8_1/l     ■     Browse       ✓ Automatically detect operating system based on install media       OS type:     Unknown       ⊻ersion:     Unknown |           |

**Step 6** Select the memory and CPU.

|                                           | Vin                       | tual Mach   | ine M | lanag   | jer              | ×        |
|-------------------------------------------|---------------------------|-------------|-------|---------|------------------|----------|
| File Edit                                 |                           | New         | VM    | _       |                  |          |
| Name                                      | Create a n<br>Step 3 of 5 | ew virtu    | al m  | hach    | ine              | ge       |
| <ul> <li>localhost</li> <li>vr</li> </ul> | Choose Memory and         | I CPU set   | tings |         | -                | <u> </u> |
| R R                                       | Memory (RAM):             | 4096        | -     | +       | MIB              |          |
| R R                                       | ŭ                         | p to 12872  | 8 M 8 | l avait | able on the host |          |
|                                           | CPUs:                     | 1           | -     | +       |                  |          |
|                                           | U                         | p to 32 ava | lable |         |                  |          |
|                                           |                           |             |       |         |                  |          |
|                                           |                           |             |       |         |                  |          |
|                                           |                           |             |       |         |                  |          |
|                                           |                           |             |       |         |                  |          |
|                                           | Ca                        | ncel        | B     | lack    | Forward          |          |

### **Step 7** Select the disk space.

|                     | Virtual Machine Manager                                                                                               |   |
|---------------------|----------------------------------------------------------------------------------------------------|---|
| ile Edir            | New VM                                                                                                    |   |
| lame                | Create a new virtual machine<br>Step 4 of 5                                                                           | e |
| localhos<br>Vr<br>R | <ul> <li>Enable storage for this virtual machine</li> <li>Create a disk image on the computer's hard drive</li> </ul> |   |
| P 8                 | 8.0 - + GIB                                                                                                    |   |
| <b>D</b> "          | 38.7 GIB available in the default location<br>Allocate entire disk now<br>Select managed or other existing storage    | _ |
|                     | Browse                                                                                                    |   |
|                     |                                                                                                    |   |
|                     | Cancel Back Forwigd                                                                                                   |   |

**Step 8** Name the VM.

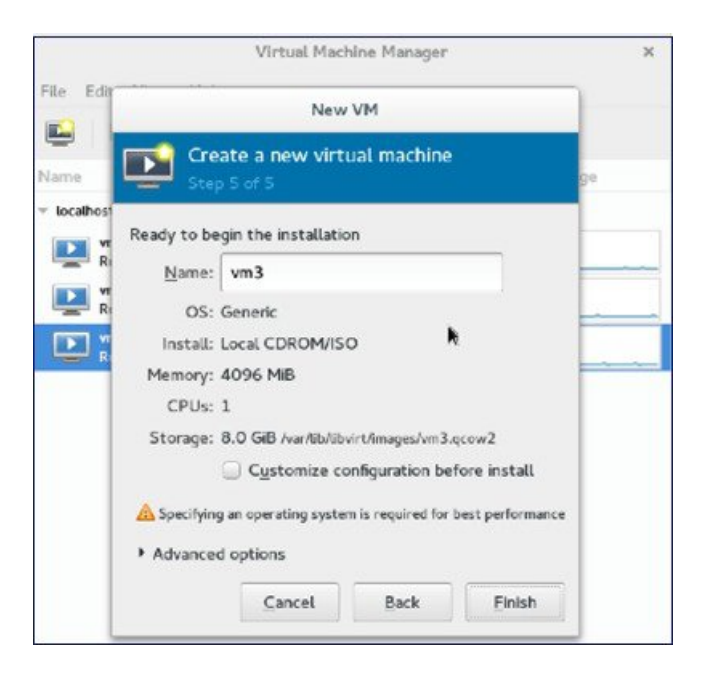

**Step 9** Check the **Customize configuration before install** check box and then click **Finish**. (This helps to configure other options)

|               | Virtual Machine Manager                                           |   |
|---------------|-------------------------------------------------------------------|---|
| Edir          | New VM                                                            |   |
| ne            | Create a new virtual machine<br>Step S of S                       |   |
| ocalhos<br>vr | Ready to begin the installation                                   |   |
| R             | Name: vm3                                                         | - |
| R             | OS: Generic                                                       |   |
| <b>&gt;</b> " | Install: Local CDROM/ISO                                          |   |
|               | Memory: 4096 MiB                                                  | - |
| - 1           | CPUs: 1                                                           |   |
| - 1           | Storage: 8.0 GiB /varAb/ibvirt/images/vm3.qcow2                   |   |
|               | Customize configuration before install                            |   |
|               | A Specifying an operating system is required for best performance |   |
|               | Advanced options                                                  |   |
| - 1           | Cancel Back Finish                                                |   |

Step 10 Click Add Hardware.

|                                                                                                    | vm3 Virtual M                                                                                                    | achine                      |        |       |
|----------------------------------------------------------------------------------------------------|----------------------------------------------------------------------------------------------------|-----------------------------|--------|-------|
| 🖉 Begin Installation 🛛                                                                                                    | Cancel                                                                                                    |                             |        |       |
| Coverview Coverview Cover | Basic Details       Name:     vm3       UUID:     b5b40b0c-3626-46d       Status:     Shutoff (Shutoff       Title:     Description:    | 19-b3dc-8d661efd3094<br>wm) |        |       |
| Controller USB                                                                                                    | Hypervisor Details<br>Hypervisor: kvm<br>Architecture: x86_64<br>Emulator: /usr/bin/qemu-kvm<br>Firmware: BIOS V &<br>Chipses: i440FX V |                             |        |       |
| A <u>d</u> d Hardware                                                                                                    |                                                                                                    |                             | Cancel | Apply |

The Add New Virtual Hardware window appears.

This window helps you to configure service port, management interface, and serial connection:

- a. Click Network and do the following:
  - From the **Network source** drop-down list, choose the virtual network. (It is recommended to select the virtual network of service port of vWLC)
  - From the **Portgroup** drop-down list, choose the portgroup configured in xml if there are many.
  - From the **Device model** drop-down list, choose virtio (only this is supported as of now) and then click Finish.
- **b.** Repeat again by selecting **Add Hardware > Network** for virtual network of management interface.
  - **Note** vWLC supports only two physical ports; one for service port and the other for management/dynamic interface. The management interface is mapped to management/dynamic interface.
- c. Click Add Hardware > Serial and then click Finish.
  - **Note** Fedora 21 has "Virt-Manager" version 1.1, which has the **portgroup** option. Older version does not have it.

|                                                                                                    |                                                                                                    | Add New Virtual Hardware                                                                                                    |
|----------------------------------------------------------------------------------------------------|----------------------------------------------------------------------------------------------------|----------------------------------------------------------------------------------------------------|
| Begin Installati                                                                                                    | Controller                                                                                                    | Network                                                                                                    |
| Coverview Processor Memory Boot Options Disk 1 NIC :74:de:8 Input Display Defau Console Video Default Controller US | Network       !         Input       !         Graphics       !         Sound       !         Serial       !         Parallel       !         Console       !         Channel       !         Video       !         Video       !         Filesystem       !         Smartcard       !         USB Redirection       !         FM       !         RNG       !         Panic Notifier       ! | Network source: Virtual network 's-nw' : Bridge network<br>Portgroup: Vlan-02<br>MAC address: S2:54:00:95:35:cc<br>Device model: Virtio |
| Add Hardwa                                                                                                    |                                                                                                    | Cancel Finish                                                                                                    |

Step 11 Click Begin Installation.

| Overview     Bar       Processor     N       Memory     U       Boot Options     S       Disk 1     S       NIC :74:de:87     T       NIC :95:35:cc     D       NIC :7d:8e:0c     Input       Display Default     Hy       Video Default     Hy | ale Details (ame: vm3 UID: b5b40b0 tatus: Shu itle: lescription: pervisor Details                 | k-3626-46e9-b.<br>Itoff (Shutdown) | 3dc-8d66lefd3 | 3094 |  |
|----------------------------------------------------------------------------------------------------|---------------------------------------------------------------------------------------------------|------------------------------------|---------------|------|--|
| Disk 1<br>Disk 1<br>NIC :74:de:87<br>T<br>NIC :95:35:cc<br>NIC :7d:8e:0c<br>Input<br>Display Default<br>Serial<br>Video Default                                                                                                    | tatus: Shu<br>itle:<br>escription:<br>pervisor Details                                            | itoff (Shutdown)                   |               |      |  |
| Serial Hy<br>Video Default                                                                                                    | pervisor Details                                                                                  |                                    |               |      |  |
| Controller USB                                                                                                    | Hypervisor: kvm<br>rchitecture: x86_64<br>Emulator: /usr/bin,<br>Firmware: BIOS<br>Chipset: i440F | lgemu-kvm<br>▼ ▲<br>X ▼            |               |      |  |

**Step 12** Wait for WLC prompt for initial configuration.

# Accessing vWLC's Console

To access vWLC's console, perform the following steps:

| Step 1 | From the terminal, execute the following command: |                                                                                    |  |  |  |  |
|--------|---------------------------------------------------|------------------------------------------------------------------------------------|--|--|--|--|
|        | virsh console <vm_name eg.="" vml=""></vm_name>   |                                                                                    |  |  |  |  |
| Step 2 | Step 2 Reboot vWLC through virt-manager.          |                                                                                    |  |  |  |  |
|        | Note                                              | To find out the vnet mapped to vWLC, execute the following command on vWLC:        |  |  |  |  |
|        |                                                   | show interface detail management                                                   |  |  |  |  |
|        |                                                   | Match the last six octet with "ifconfig" output.                                   |  |  |  |  |
|        |                                                   | This is how, you get your targeted "vnet", if there are multiple vWLCs configured. |  |  |  |  |
|        |                                                   |                                                                                    |  |  |  |  |